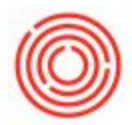

# How Do I Change The Number Of Payments On An

## Invoice?

### Summary

3.

Once you have an installment payment term setup, its simple to make adjustments directly on the invoice prior to it being posted. In the article below, we will take a look at making those adjustments on the fly.

**Note:** This can only be done prior to the invoice being created.

**Note 2:** When creating the invoice, be sure to input the posting date & necessary payment information before changing the installment terms.

#### Step By Step Guide

- 1. When you are creating the invoice, click on the *Accounting* tab.
- 2. Click the golden arrow ( ) in the *Installments* field, to open the *Installments* window.

|                                                 | V1021                                    |            |             | No. Primary VI                                                                                                    | 0057         |
|-------------------------------------------------|------------------------------------------|------------|-------------|----------------------------------------------------------------------------------------------------|--------------|
| Vame                                            | Fisher Scientific                        |            |             | Status                                                                                                    | )nen         |
| Contact Person                                  | <b>*</b>                                 |            |             | Posting Date                                                                                                    |              |
| /endor Ref. No.                                 |                                          |            |             | Due Date                                                                                                    |              |
| SP Currency                                     | s                                        |            |             | Document Date                                                                                                    |              |
|                                                 |                                          |            |             |                                                                                                    |              |
| Contents                                        | Logistics                                | Accounting | Attachments |                                                                                                    |              |
| Journal Remark                                  | A/P Invoices - V1021                     |            |             | BP Project                                                                                                    |              |
| Control Account                                 | 21015-00 - Accounts Payable ((           |            |             |                                                                                                    |              |
| Payment Terms                                   | Net 30 Days 🔻                            |            |             | Indicator                                                                                                    |              |
| Payment Method                                  | OUT-CHECK                                | ¥          |             | Federal Tax ID                                                                                                    |              |
|                                                 |                                          |            |             | _                                                                                                    |              |
| Installments G                                  | 1                                        |            |             | Order Number                                                                                                    |              |
| manually recarculate po                         | e Datei                                  | _          |             | Form 1099                                                                                                    |              |
|                                                 | 0 Months + 30 Days                       |            |             | Box 1099                                                                                                    |              |
| Deferred Tax                                    |                                          |            |             | Referenced Document                                                                                                    |              |
| Submitted                                       |                                          |            |             | Tatal Balana Disasuat                                                                                                   |              |
| Submitted                                       | -No Sales Employee-                      |            |             | LODAL DEIGHE LASCOUTH                                                                                                   |              |
| Submitted<br>Buyer                              | -No Sales Employee-                      | Ð          |             | Discount %                                                                                                    |              |
| Submitted<br>Buyer<br>Dwner 🖒                   | -No Sales Employee-                      | 5)         |             | Discount %                                                                                                    |              |
| Submitted                                       | -No Sales Employee-                      | Ð          |             | Discount %<br>Total Down Payment<br>Freight                                                                             |              |
| Submitted                                       | -No Sales Employee-                      | €          |             | Discount %<br>Discount %<br>Total Down Payment<br>Freight<br>Rounding                                                   | \$ 0         |
| Submitted                                       | -No Sales Employee- V<br>Kazimee, Reshad | Ð          |             | Total Berole Discount 96                                                                                                | \$ 0         |
| Submitted                                       | -No Sales Employee-                      | •          |             | Total Parole Discount %                                                                                                 | \$ 0<br>\$ 0 |
| Submitted Buyer Dwner Payment Order Run Remarks | -No Sales Employee-                      |            |             | Total Berole Discolution<br>Discount %<br>Total Down Payment<br>Freight %<br>Tax<br>Total Payment Due<br>Applied Amount | \$0          |
| Submitted Buyer Dwner Payment Order Run Remarks | -No Sales Employee-                      | 9          |             | Total Berole Discount 96                                                                                                | \$<br>\$     |

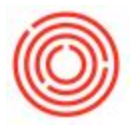

4. Next, define the number of installments payments required for this invoice.

| No. | of Installments                                            | 1                    |         |                       |               |             |  |
|-----|------------------------------------------------------------|----------------------|---------|-----------------------|---------------|-------------|--|
| 0   | <u>Apply Tax In First I</u><br>A <u>p</u> ply Tax Proporti | nstailment<br>onally |         |                       |               |             |  |
| #   | Date                                                       | %                    | Total   | Last Dunning Run Date | Dunning Level | Payment Ord |  |
| L   |                                                            | 100.00               | \$ 0.00 |                       | 0             |             |  |
|     |                                                            |                      |         |                       |               |             |  |
|     | Total                                                      | 100.00               |         |                       |               |             |  |
|     | For Balance                                                |                      |         |                       |               |             |  |
|     | •                                                          |                      |         |                       |               | •           |  |

- 6. You will receive a prompt as to whether the amount of the invoice is to be divided equally amongst all payments. This will be based on the terms of your agreement.
- 7. Next you will define the due dates for each payment by clicking into the date field and selecting the date from the calendar.

5.

| No. | of Installments<br><u>A</u> pply Tax in First Ir<br>A <u>p</u> ply Tax Proportic | 4<br>nstallment<br>onally |              |                       |               |             |
|-----|----------------------------------------------------------------------------------|---------------------------|--------------|-----------------------|---------------|-------------|
| #   | Date                                                                             | %                         | Total        | Last Dunning Run Date | Dunning Level | Payment Ord |
| 1   | 01/31/2017                                                                       | 25.00                     | \$ 2,500.00  |                       | 0             |             |
| 2   | 02/28/2017                                                                       | 25.00                     | \$ 2,500.00  |                       | 0             |             |
| -   | 03/34/3043                                                                       | 25.00                     | \$ 2,500.00  |                       | 0             |             |
| 4   | 04/28/2017                                                                       | 25.00                     | \$ 2,500.00  |                       | 0             |             |
|     | Total                                                                            | 100.00                    | \$ 10,000.00 |                       | 1             |             |
|     | For Balance                                                                      |                           |              |                       |               |             |
|     | 4                                                                                |                           | 111          |                       |               |             |

 Once you are finished, press the *Update* button as soon as you do, the Due Date of the invoice will change to be based on the final installment due date. Then press the *OK* button to confirm the changes to the installments.

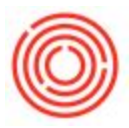

| Vendor          | ↓ V1021           | No. Primary   | ▼ 10057    |
|-----------------|-------------------|---------------|------------|
| Name            | Fisher Scientific | Status        | Open       |
| Contact Person  | ▼ (3)             | Desting Deta  |            |
| Vendor Ref. No. |                   | Due Date      | 04/28/2017 |
| BP Currency     | ▼ s               | Document Date |            |

11. Now add the invoice as you would normally.

#### What does the outgoing payment look like?

Opening an *Outgoing Payment* for this supplier will now show <u>4</u> payments that are due on the specified dates, each with an installment number identified (1 of 4, etc).

|                                                                                                    | rs F                                  | V1021                                                                      |                             | Vender                                                       |                                                                  |    |                                           |                                                                   |                                                                                                    |                                             | No Driman (                                           | <b>V</b> 10 | 0/11      |
|----------------------------------------------------------------------------------------------------|---------------------------------------|----------------------------------------------------------------------------|-----------------------------|--------------------------------------------------------------|------------------------------------------------------------------|----|-------------------------------------------|-------------------------------------------------------------------|----------------------------------------------------------------------------------------------------|---------------------------------------------|-------------------------------------------------------|-------------|-----------|
| lame                                                                                                    |                                       | Fisher Scientific                                                          |                             | Customer                                                     |                                                                  |    |                                           |                                                                   |                                                                                                    |                                             | No. Primary                                           | 01          | /11/2017  |
| av To Bil                                                                                                    | To 🔻                                  | 3891 Elm Street                                                            |                             | Account                                                      |                                                                  |    |                                           |                                                                   |                                                                                                    |                                             | Due Date                                              | 01          | /11/2017  |
|                                                                                                    |                                       | Los Angeles, CA 754                                                        | 33                          | / Hecount                                                    |                                                                  |    |                                           |                                                                   |                                                                                                    |                                             | Document Date                                         | 01          | /11/2017  |
|                                                                                                    |                                       |                                                                            |                             |                                                              |                                                                  |    |                                           |                                                                   |                                                                                                    |                                             | Reference                                             |             |           |
|                                                                                                    |                                       |                                                                            |                             |                                                              |                                                                  |    |                                           |                                                                   |                                                                                                    |                                             | Transaction No.                                       |             |           |
| ontact Person                                                                                                    |                                       |                                                                            |                             |                                                              |                                                                  |    |                                           |                                                                   |                                                                                                    |                                             |                                                       |             |           |
| oject                                                                                                    |                                       |                                                                            |                             |                                                              |                                                                  |    |                                           |                                                                   |                                                                                                    |                                             |                                                       |             |           |
|                                                                                                    |                                       | _                                                                          |                             |                                                              |                                                                  |    |                                           |                                                                   |                                                                                                    |                                             |                                                       |             |           |
|                                                                                                    |                                       |                                                                            |                             |                                                              |                                                                  |    |                                           |                                                                   |                                                                                                    |                                             |                                                       |             |           |
|                                                                                                    |                                       |                                                                            |                             |                                                              | -                                                                | ٦. |                                           |                                                                   |                                                                                                    |                                             |                                                       |             |           |
| elected Docume                                                                                                    | ent No.                               | Installment                                                                | ocument Type                | Date                                                         | Due Date                                                         | *  | Overdue Days                              | Total                                                             | Balance Due                                                                                                 | Blocked                                     | Cash Discount %                                       | Total Ro.   | Total Pa. |
| elected Docume                                                                                                    | ent No.<br>57                         | Installment<br>1 of 4                                                      | ocument Type                | Date<br>01/11/2017                                           | Due Date<br>01/31/2017                                           | •  | Overdue Days                              | Total<br>\$ 2,500.00                                              | Balance Due<br>\$ 2,500.00                                                                                  | Blocked                                     | Cash Discount %<br>0.00                               | Total Ro.   | Total Pa. |
| elected Docume                                                                                                    | ent No.<br>57<br>57                   | Installment<br>1 of 4<br>2 of 4                                            | ocument Type                | Date<br>01/11/2017<br>01/11/2017                             | Due Date<br>01/31/2017<br>02/28/2017                             |    | Overdue Days<br>-20<br>-48                | Total<br>\$ 2,500.00<br>\$ 2,500.00                               | Balance Due<br>\$ 2,500.00<br>\$ 2,500.00                                                                   | Blocked                                     | Cash Discount %<br>0.00<br>0.00                       | Total Ro.   | Total Pa. |
| elected Docume                                                                                                    | ent No.<br>7<br>7<br>7                | Installment<br>1 of 4<br>2 of 4<br>3 of 4                                  | ocument Type<br>J<br>J      | Date<br>01/11/2017<br>01/11/2017<br>01/11/2017               | Due Date<br>01/31/2017<br>02/28/2017<br>03/31/2017               | *  | Overdue Days<br>-20<br>-48<br>-79         | Total<br>\$ 2,500.00<br>\$ 2,500.00<br>\$ 2,500.00                | Balance Due<br>\$ 2,500.00<br>\$ 2,500.00<br>\$ 2,500.00                                                    | Blocked                                     | Cash Discount %<br>0.00<br>0.00<br>0.00               | Total Ro.   | Total Pa. |
| elected Docume                                                                                                    | ent No.<br>57<br>57<br>57<br>57       | Installment<br>1 of 4<br>2 of 4<br>3 of 4<br>4 of 4                        | ocument Type<br>J<br>J<br>J | Date<br>01/11/2017<br>01/11/2017<br>01/11/2017<br>01/11/2017 | Due Date<br>01/31/2017<br>02/28/2017<br>03/31/2017<br>04/30/2017 |    | Overdue Days<br>-20<br>-48<br>-79<br>-109 | Total<br>\$ 2,500.00<br>\$ 2,500.00<br>\$ 2,500.00<br>\$ 2,500.00 | Balance Due<br>\$ 2,500.00<br>\$ 2,500.00<br>\$ 2,500.00<br>\$ 2,500.00                                     | Blocked                                     | Cash Discount %<br>0.00<br>0.00<br>0.00<br>0.00       | Total Ro.   | Total Pa. |
| elected Docume                                                                                                    | ent No.<br>57<br>57<br>57<br>57       | Installment<br>1 of 4<br>2 of 4<br>3 of 4<br>4 of 4                        | ocument Type                | Date<br>01/11/2017<br>01/11/2017<br>01/11/2017<br>01/11/2017 | Due Date<br>01/31/2017<br>02/28/2017<br>03/31/2017<br>04/30/2017 | *  | Overdue Days<br>-20<br>-48<br>-79<br>-109 | Total<br>\$ 2,500.00<br>\$ 2,500.00<br>\$ 2,500.00<br>\$ 2,500.00 | Balance Due<br>\$ 2,500.00<br>\$ 2,500.00<br>\$ 2,500.00<br>\$ 2,500.00                                     | Blocked                                     | Cash Discount %<br>0.00<br>0.00<br>0.00<br>0.00       | Total Ro.   | Total Pa. |
| elected Docume                                                                                                    | ent No.<br>57<br>57<br>57<br>57<br>57 | Installment<br>1 of 4<br>2 of 4<br>3 of 4<br>4 of 4                        | ocument Type                | Date<br>01/11/2017<br>01/11/2017<br>01/11/2017<br>01/11/2017 | Due Date<br>01/31/2017<br>02/28/2017<br>03/31/2017<br>04/30/2017 |    | Overdue Days<br>-20<br>-48<br>-79<br>-109 | Total<br>\$ 2,500.00<br>\$ 2,500.00<br>\$ 2,500.00<br>\$ 2,500.00 | Balance Due<br>\$ 2,500.00<br>\$ 2,500.00<br>\$ 2,500.00<br>\$ 2,500.00                                     | Blocked                                     | Cash Discount %<br>0.00<br>0.00<br>0.00               | Total Ro.   | Total Pa. |
| elected Docume                                                                                                    | ent No.<br>57<br>57<br>57<br>57       | Installment<br>1 of 4<br>2 of 4<br>3 of 4<br>4 of 4                        | ocument Type                | Date<br>01/11/2017<br>01/11/2017<br>01/11/2017<br>01/11/2017 | Due Date<br>01/31/2017<br>02/28/2017<br>03/31/2017<br>04/30/2017 |    | Overdue Days<br>-20<br>-48<br>-79<br>-109 | Total<br>\$ 2,500.00<br>\$ 2,500.00<br>\$ 2,500.00<br>\$ 2,500.00 | Balance Due<br>\$ 2,500.00<br>\$ 2,500.00<br>\$ 2,500.00<br>\$ 2,500.00                                     | Blocked                                     | Cash Discount % 0.00 0.00 0.00 0.00 0.00 0.00 count   | Total Ro.   | Total Pa. |
| elected Docums                                                                                                    | ent No.<br>57<br>57<br>57<br>57       | Installment<br>1 of 4<br>2 of 4<br>3 of 4<br>4 of 4                        | ocument Type                | Date<br>01/11/2017<br>01/11/2017<br>01/11/2017<br>01/11/2017 | Due Date<br>01/31/2017<br>02/28/2017<br>03/31/2017<br>04/30/2017 |    | Overdue Days<br>-20<br>-48<br>-79<br>-109 | Total<br>\$ 2,500.00<br>\$ 2,500.00<br>\$ 2,500.00<br>\$ 2,500.00 | Balance Due<br>\$ 2,500.00<br>\$ 2,500.00<br>\$ 2,500.00<br>\$ 2,500.00                                     | Blocked                                     | Cash Discount % 0.00 0.00 0.00 0.00 0.00 0.00 0.00 0. | Total Ro.   | Total Pa. |
| elected Docume<br>005<br>005<br>005<br>005<br>005<br>005<br>005<br>00                                                                                                    | ent No.<br>57<br>57<br>57<br>57       | Installment<br>1 of 4<br>2 of 4<br>3 of 4<br>4 of 4                        | ocument Type                | Date<br>01/11/2017<br>01/11/2017<br>01/11/2017<br>01/11/2017 | Due Date<br>01/31/2017<br>02/28/2017<br>03/31/2017<br>04/30/2017 |    | Overdue Days<br>-20<br>-48<br>-79<br>-109 | Total<br>\$ 2,500.00<br>\$ 2,500.00<br>\$ 2,500.00<br>\$ 2,500.00 | Balance Due<br>\$ 2,500.00<br>\$ 2,500.00<br>\$ 2,500.00<br>\$ 2,500.00<br>Payn                             | Blocked                                     | Cash Discount % 0.00 0.00 0.00 0.00 0.00 0.00 0.00 0. | Total Ro.   | Total Pa. |
| elected Docume<br>0 005<br>0 005<br>0 0<br>0 0 | ent No.<br>57<br>57<br>57<br>57       | Installment<br>1 of 4<br>2 of 4<br>3 of 4<br>4 of 4                        | ocument Type                | Date<br>01/11/2017<br>01/11/2017<br>01/11/2017<br>01/11/2017 | Due Date<br>01/31/2017<br>02/28/2017<br>03/31/2017<br>04/30/2017 |    | Overdue Days<br>-20<br>-48<br>-79<br>-109 | Total<br>\$ 2,500.00<br>\$ 2,500.00<br>\$ 2,500.00<br>\$ 2,500.00 | Balance Due<br>\$ 2,500.00<br>\$ 2,500.00<br>\$ 2,500.00<br>\$ 2,500.00<br>Total Am                         | Blocked                                     | Cash Discount % 0.00 0.00 0.00 0.00 count             | Total Ro.   | Total Pa. |
| elected Docume<br>005<br>005<br>005<br>005<br>005<br>005<br>005<br>00                                                                                                    | ent No.<br>57<br>57<br>57<br>57       | Installment<br>1 of 4<br>2 of 4<br>3 of 4<br>4 of 4<br>Outpoing Payments - | VID21                       | Date<br>01/11/2017<br>01/11/2017<br>01/11/2017<br>01/11/2017 | Due Date<br>01/31/2017<br>02/28/2017<br>03/31/2017<br>04/30/2017 |    | Overdue Days<br>-20<br>-48<br>-79<br>-109 | Total<br>\$ 2,500.00<br>\$ 2,500.00<br>\$ 2,500.00<br>\$ 2,500.00 | Balance Due<br>\$ 2,500.00<br>\$ 2,500.00<br>\$ 2,500.00<br>\$ 2,500.00<br>Payn<br>Total Am<br>Open Ba      | Blocked                                     | Cash Discount % 0.00 0.00 0.00 0.00 count             | Total Ro.   | Total Pa. |
| elected Docum<br>1005<br>1005<br>1005<br>1005<br>1005<br>1005<br>                                                                                                    | ent No.<br>57<br>57<br>57<br>57       | Installment<br>1 of 4<br>2 of 4<br>3 of 4<br>4 of 4<br>Outgoing Payments - | vocument Type               | Date<br>01/11/2017<br>01/11/2017<br>01/11/2017<br>01/11/2017 | Due Date<br>01/31/2017<br>02/28/2017<br>03/31/2017<br>04/30/2017 |    | Overdue Days<br>-20<br>-48<br>-79<br>-109 | Total<br>\$ 2,500.00<br>\$ 2,500.00<br>\$ 2,500.00<br>\$ 2,500.00 | Balance Due<br>\$ 2,500.00<br>\$ 2,500.00<br>\$ 2,500.00<br>\$ 2,500.00<br>Dependent<br>Total Am<br>Open Ba | Blocked<br>nent on Ac<br>nount Due<br>lance | Cash Discount % 0.00 0.00 0.00 0.00 0.00 0.00 0.00 0. | Total Ro.   | Total Pa. |
| Selected Docums                                                                                                    | ent No.<br>57<br>57<br>57             | Installment<br>1 of 4<br>2 of 4<br>3 of 4<br>4 of 4                        | ocument Type                | Date<br>01/11/2017<br>01/11/2017<br>01/11/2017<br>01/11/2017 | Due Date<br>01/31/2017<br>02/28/2017<br>03/31/2017<br>04/30/2017 |    | Overdue Days<br>-20<br>-48<br>-79<br>-109 | Total<br>\$ 2,500.00<br>\$ 2,500.00<br>\$ 2,500.00<br>\$ 2,500.00 | Balance Due<br>\$ 2,500.00<br>\$ 2,500.00<br>\$ 2,500.00<br>\$ 2,500.00<br>Department<br>Total Am           | Blocked                                     | Cash Discount % 0.00 0.00 0.00 0.00 0.00 0.00 0.00 0. | Total Ro.   | Total P   |

TIP: Click on the Form Settings (

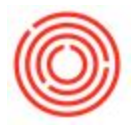

### What do the journal entries look like?

When the invoice is created, 4 credits (in this example) are booked against the Fish Scientific A/P sub-ledger. Exposing the *Ref 3* field will display the installment number for each.

| Irnal Entry                 | ő.              |              |                          |                  |            |                 |              |                       |                                 |                 |        |        | - 1            | -   [ |
|-----------------------------|-----------------|--------------|--------------------------|------------------|------------|-----------------|--------------|-----------------------|---------------------------------|-----------------|--------|--------|----------------|-------|
| ieries                      | Number          | Posting Date | Due Date                 | e Doc. D         | Date Rema  | rks             |              | Fixed Exc             | hange Rate                      |                 |        |        |                |       |
| rimary                      | 16512           | 01/11/2017   | 04/30/20                 | 17 01/11/        | 2017 A/P I | nvoices - V1021 |              |                       |                                 |                 |        |        |                |       |
| Drigin                      | Origin N        | o. Trans. N  | lo. T                    | emplate Type     | Template   | Indicator       | Project      |                       |                                 |                 |        |        |                |       |
| U                           | 10057           | 6513         |                          |                  |            |                 | •            |                       |                                 |                 |        |        |                |       |
| rans. Code                  | Ref. 1          | Ref. 2 R     | ef. 3                    |                  |            |                 |              |                       |                                 |                 |        |        |                |       |
|                             | ▼ 10057         |              |                          |                  |            |                 |              | Automatic             | Tax                             |                 |        |        |                |       |
| kpand Editing<br>G/L Acct/i | Mode<br>3P Code | G/L Act      | ct/BP Name<br>Scientific |                  |            |                 | Debit        | Credit<br>\$ 2,500.00 | F marks<br>A P Invoices - V1021 | Ref. 1<br>10057 | Ref. 2 | Ref. 3 | Faceipt Number |       |
| ➡ V1021                     |                 | Fisher S     | cientific                |                  |            |                 |              | \$ 2,500.00           | A P Invoices - V1021            | 10057           |        | 2      |                |       |
| ➡ V1021                     |                 | Fisher S     | scientific               |                  |            |                 |              | \$ 2,500.00           | A P Invoices - V1021            | 10057           |        | 3      |                |       |
| 📫 V1021                     |                 | Fisher 9     | icientific               |                  |            |                 |              | \$ 2,500.00           | A P Invoices - V1021            | 10057           |        | 4      |                |       |
|                             | 0               | System       | Liabilities (CO          | RP)              |            |                 | \$ 0.00      |                       | AVP Invoices - V1021            | 10057           |        |        |                |       |
| -> 12025-0                  | 0               | Invento      | ory - Brewery            | POS & Merchandis | e (CORP)   |                 | \$ 10,000.00 |                       | A/P Invoices - V1021            | 10057           |        | П      |                |       |
|                             |                 |              |                          |                  |            |                 |              |                       |                                 |                 |        |        |                |       |
|                             |                 |              |                          |                  |            |                 |              |                       |                                 |                 |        |        |                |       |
|                             |                 |              |                          |                  |            |                 |              |                       |                                 |                 |        |        |                |       |
|                             |                 |              |                          |                  |            |                 |              |                       |                                 |                 |        |        |                |       |
|                             |                 |              |                          |                  |            |                 |              |                       |                                 |                 |        |        |                |       |
|                             |                 |              |                          |                  |            |                 |              |                       |                                 |                 |        |        |                |       |
|                             |                 |              |                          |                  |            |                 |              |                       |                                 |                 |        |        |                |       |

Related Article: How do I set up installment payment terms?

Version 4.5.1.0